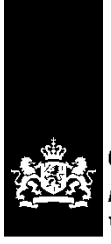

CIBG Ministerie van Volksgezondheid, Welzijn en Sport

# Handleiding voor het installeren van SafeSign-software (UZI-pas)

Voor Linux

# Inleiding

In dit document wordt in eenvoudige stappen beschreven hoe u de nieuwe software dient te installeren.

# Stappen

Vóór het installeren is het belangrijk eerst de (mogelijk aanwezige) oude software te verwijderen.

## 1. Verwijderen oude software:

Linux bevat niet een echte uninstaller. Per Linux-distributie verschilt deze operatie. De gebruiker zal hiervan vermoedelijk zelf de kennis hebben.

# 2. Installatie nieuwe software

Sla het bestand (.deb or rpm) op dubbelklik hier op om de installatie uit te voeren.

### Let op:

Betreft dit een eerste installatie voer dan het volgende uit om gebruik te kunnen maken van de UZI-pas i.c.m. FireFox.

- Open het programma Token Administratie en kies Integratie – Installeer SafeSign in FireFox

Dit venster verschijnt waarbij de versie van FireFox aangegeven wordt. Selecteer de naam en kies voor Install.

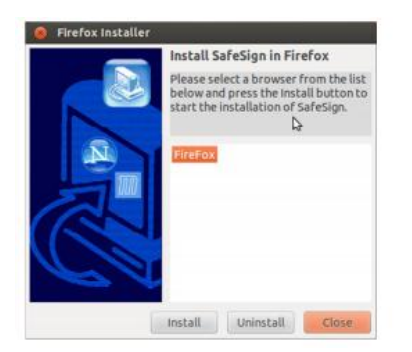

Wanneer dit gelukt is krijgt u deze bevestiging:

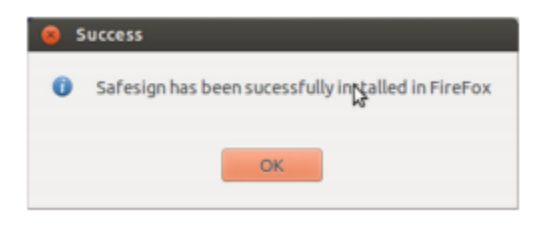

- Hierna dient nog handmatig een PKCS-module toegevoegd te worden

Ga naar FireFox, kies Preferences > Advanced > Encryption > Security Devices.

| Security Modules and Devices                                                                         | Details | Value |                 |
|----------------------------------------------------------------------------------------------------|---------|-------|-----------------|
| NSS Internal PKCS #11 Module                                                                         |         |       | Log Out         |
| Generic Crypto Services<br>Software Security Device<br>"Builtin Roots Module<br>Builtin Object Token |         |       | Change Password |
|                                                                                                    |         |       | Load            |
|                                                                                                    |         |       | Unload          |
|                                                                                                    |         |       | Enable FIPS     |
|                                                                                                    |         | 4     |                 |

Klik op Load, het volgende scherm verschijnt:

| 🧧 💿 🛛 Load PKCS#11 Devi                                  | ce k                    |        |
|----------------------------------------------------------|-------------------------|--------|
| Enter the information for the<br>Module Name: New PKCS#1 | module you want to add. |        |
| Module <u>filename</u> :                                 |                         | Browse |
|                                                          | Cancel                  | OK     |

Wanneer er bij Module Name niets vermeld staat vul dan het volgende in: SafeSign Identity Client Bij Module filename vul dit in: Iibaetpkss.dylib

Klik OK, het volgende scherm verschijnt:

| Security Modules and Devices                             | Details               | Value                                                   | Login           |
|----------------------------------------------------------|-----------------------|---------------------------------------------------------|-----------------|
| "NSS Internal PKCS #11 Module<br>Generic Crypto Services | Status<br>Description | us Not Logged In<br>cription OMNIKEY CardMan 3x21 00 00 | Ling Quit       |
| Software Security Device                                 | Manufacturer          | OMNIKEY CardMan 3x21 00 00                              | Change Password |
| SafeSign Identity Client PKCS#11 Module                  | HW Version            | 0.0                                                     | Load            |
| UNAVAILABLE 1                                            | Label                 | SafeSign IC Token                                       | Unipad          |
| UNAVAILABLE 2<br>UNAVAILABLE 3                           | Serial Number         | A.E.T. Europe B.V.<br>8138002565913720                  | Enable FIPS     |
| UNAVAILABLE 4                                            | HW Version            | 0.0                                                     |                 |
| Builtin Roots Module                                     | FW Version            | 0.0                                                     |                 |
| Bulltin Object Token                                     |                       | Þ                                                       |                 |
|                                                          |                       |                                                         |                 |

Klik OK om deze installatie af te ronden.

### 3. Controle (optioneel):

Om uw pas en software te testen kunt u het volgende doen:

Plaats de pas in de kaartlezer.

Ga naar http://www.sbvz.nl

Er komt de PIN-code vraag (soms wordt dit het hoofdwachtwoord genoemd), daarna dient u een certificaat te selecteren die aan uw pas gekoppeld is.

Als het goed is bent u daarna ingelogd en kunt u BSN Opvragen uitvoeren.

Let op: de schermvolgorde kan afwijken

Als deze test goed gaat dan is alles in orde op uw computer en kunt u de UZI-pas gaan gebruiken voor uw dagelijkse werkzaamheden.

Mocht de applicatie waarmee u werkt toch een foutmelding geven dan zal dat niet aan uw pas of software liggen en moet de fout bij dat programma gezocht worden. In dit geval dient u de leverancier van dat programma te raadplegen.

Als de SBVZ-test niet goed gaat, is het raadzaam de Supportdesk Atos te raadplegen. Kijk voor het telefoonnummer bij de Contact-pagina.